# **Using 3D View Controls**

When you are in <u>3D View Mode</u>, Roofing Passport's *View Controls* allow you to quickly and easily change the perspective of your model in the *Display Pane*. As shown in **Figure 1** below, there are four different controls available on the *View Controls Toolbar*: Change View, Slopes, Dimensions and Render. Each of these functions is explained below.

| JOB LIST                       | Edit Job<br>"9665 Trendl | e Ln"    | Configured Price Total Linear Feet Total Squares<br>\$24,317.25 3471 43 OUTPUTS MAKE QUOTE SAVE AS EDIT GEOMETRY SUPPORT | HELP |
|--------------------------------|--------------------------|----------|----------------------------------------------------------------------------------------------------|------|
| 3d View                        | Job Review               | Drawings | Advanced Edit Bids 0 Pi                                                                                                  | RINT |
|                                |                          |          | Change View + Slopes Dimensions Render                                                                                   |      |
| Ridge                          | 75' 8"                   |          | Basic Job Details Packages                                                                                               |      |
| Hip                            | 197'                     |          | Total Roof Area: 4,276 \$568.65 / sq                                                                                     |      |
| Rake                           | 54' 3"                   |          | Change View View Slopes Dimensions Render                                                                                |      |
| Eave                           | 296' 4"                  |          |                                                                                                    |      |
| Step Flashin                   | oo<br>g 41' 11"          |          | View Controls Toolbar                                                                                                    |      |
| Dep Plasmi<br>Parapet<br>Other | 0'<br>0'                 |          | Margin Review                                                                                                    | 05   |

Figure 1: Roofing Passport's View Controls Toolbar is available on the Edit Job, Prep Job and View Job pages.

#### **Change View**

The Change View drop-down list (Figure 2) provides nine preconfigured perspectives from which to view your model. These nine views are available regardless of the other *View Controls* being used:

- 1. Back Right
- 2. Back Elevation
- 3. Back Left
- 4. Right Elevation
- 5. Plan View
- 6. Left Elevation
- 7. Front Right
- 8. Front Elevation
- 9. Front Left

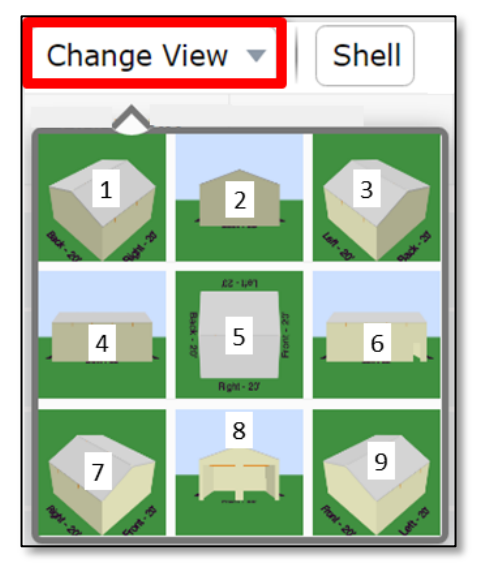

Figure 2: The nine predefined views available in the Change View drop-down list.

#### **Slopes**

The Slopes button is used to toggle pitch information for all roof planes on and off. **NOTE** – The Slopes control only works if the model is currently rendered as a line drawing (not as a virtual 3D model). Dimensions data may be toggled on at the same time Slopes data is displayed.

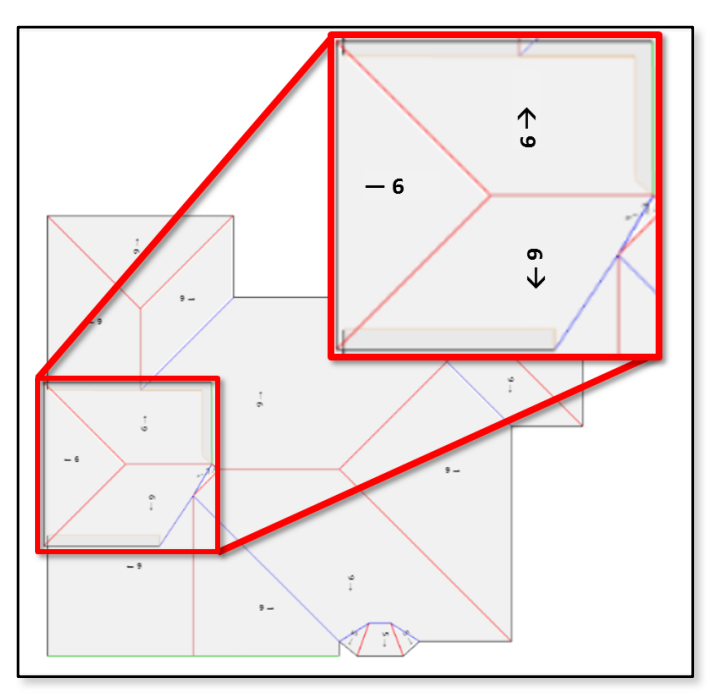

Figure 3: *Slope* data can only be displayed when your model is rendered as a line drawing

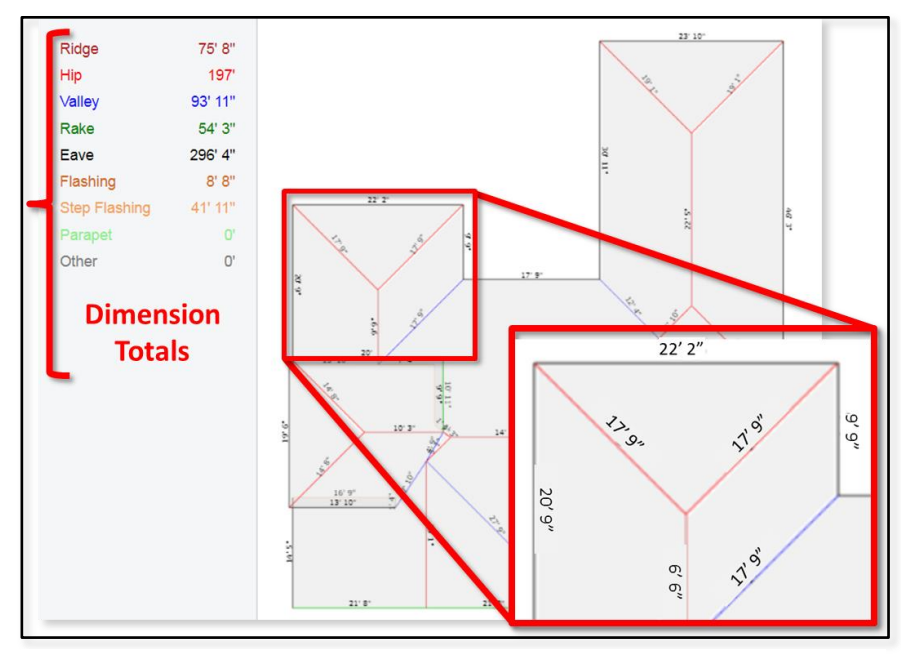

control button to toggle the measurements for all roof planes on and off. Dimensions data can be displayed whether your roof is rendered as a line drawing or a virtual 3D model. NOTE - In 3D View *Mode*, the far left-hand side of the Display Pane provides Dimension Totals for each different roof-line type. As shown in Figure 4, The colors used in the in the line drawing correlate with the colors used in the Dimension Totals.

Use the Dimensions view

Figure 4: The line colors used when your roof is rendered as a line drawing, correlate with the *Dimension Totals* shown to the left of the *Display Screen*.

## Dimensions

### Render

Click the Render button to toggle back and forth between a 3D virtual rendering of your roof model (Figure 9A) and a 3D line drawing (Figure 9B). Both Slope and Dimensions data can be toggled on and off when your roof is rendered as a line drawing, however, Slope data cannot be displayed when your roof is rendered as a 3D virtual model.

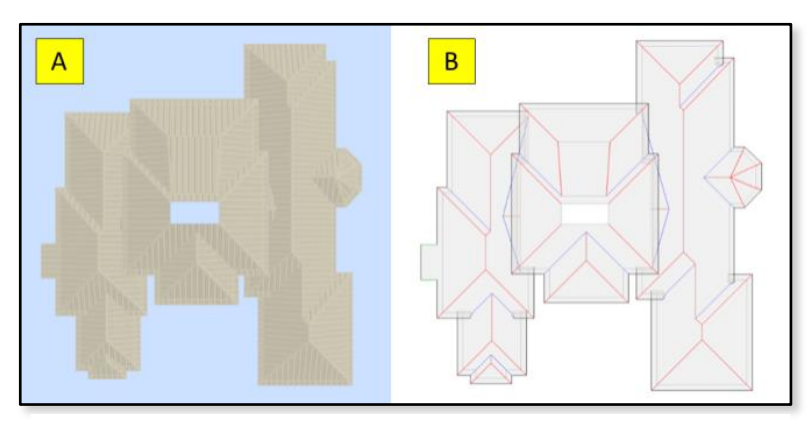

Figure 5: 3D virtual and line-drawing renderings of a model.

## **Mouse & Keyboard Commands**

Regardless of the *View Control* buttons that are currently activated, you can use any of the following mouse and keyboard commands to further refine your view of a model:

#### MOUSE

**Rotate** – Click and drag your mouse anywhere in the *Display Pane* to rotate your model up, down, left and right.

Zoom In - Scroll wheel up

Zoom Out - Scroll wheel down

#### **Keyboard**

Zoom In – Page Up

Zoom Out – Page Down

Scroll Left – Left Arrow (←)

**Scroll Right** – Right Arrow ( $\rightarrow$ )

Scroll Up – Up Arrow (个)

Scroll Down – Down Arrow ( $\psi$ )